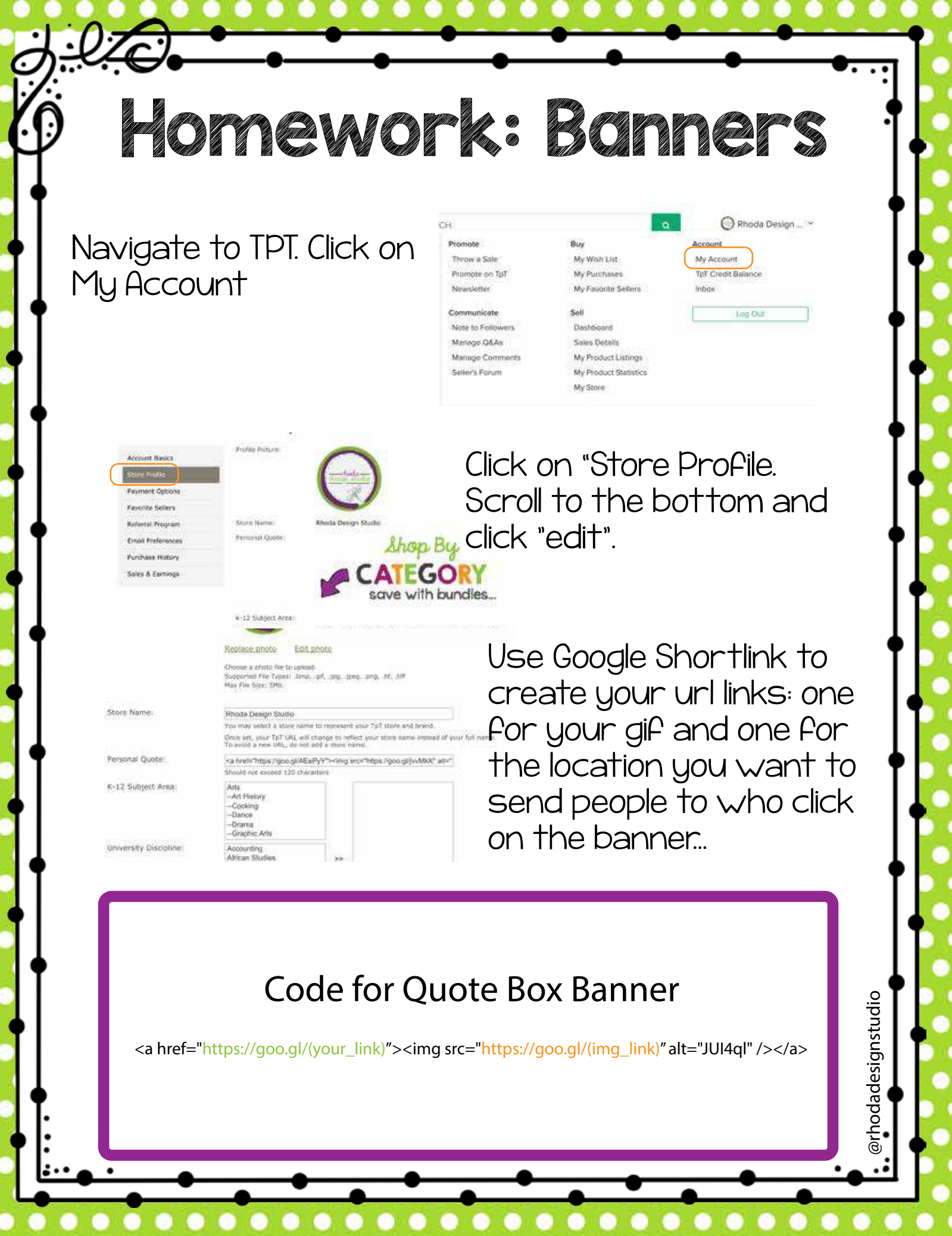

Now that you have your quote banner set, it's time to work on your main banner and side banner. Use what you know about making images and uploading them to Finish your store set up.

## A Few tips:

Side banner size: 568px wide x 734px tall Store banner size: 706px wide x 90px tall

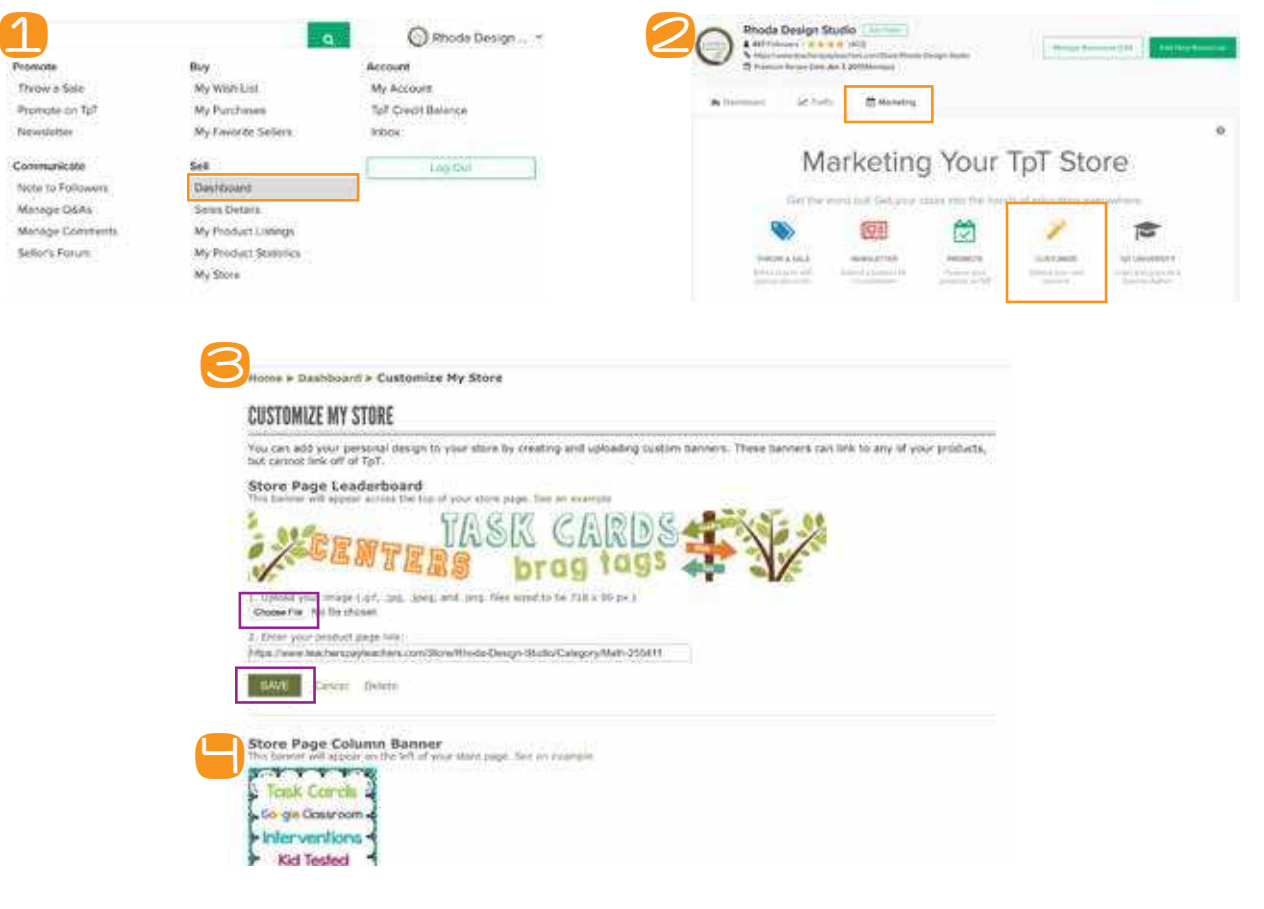

When you Finish your homework, post your store link in the "Sell on TPT" Facebook group so we can check it out and give you a thumbs up!

And a few reminders:

hodadesignstudio I. Save your image as a png to keep a transparent background. 2. Quote Banner Size: 400 pixels wide x 150 pixels tall.